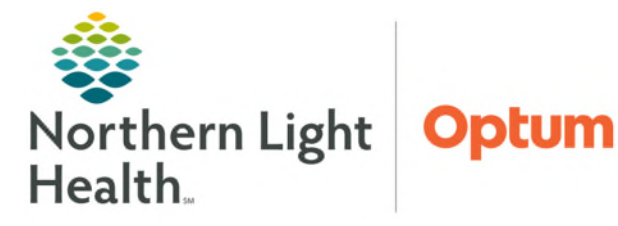

# From the Office of Health Informatics Oracle Health (Cerner) Millennium Locating Scanned Advance Directive Documents

July 2, 2025

Scanned Advance Directive Documents can be found in Code Status/Adv. Directives Workflow MPage, Recommendations, Documentation, and Results Review within the EHR.

## **Code Status Advance Directive Workflow MPage**

- **<u>STEP 1</u>**: Click **Code Status/Adv. Directives** located in the third section of the **PowerChart** or **FirstNet** Menu.
  - Code Status Advance Directive Workflow MPage opens.
- **<u>STEP 2:</u>** Locate the **Documents** section of the MPage.
  - Advance Directive Documents display in the Documents section under Completed.
- **<u>STEP 3</u>**: Click the **arrow** to the right of the **Advance Directive Document** row to open and view the Advance Directive scanned document.

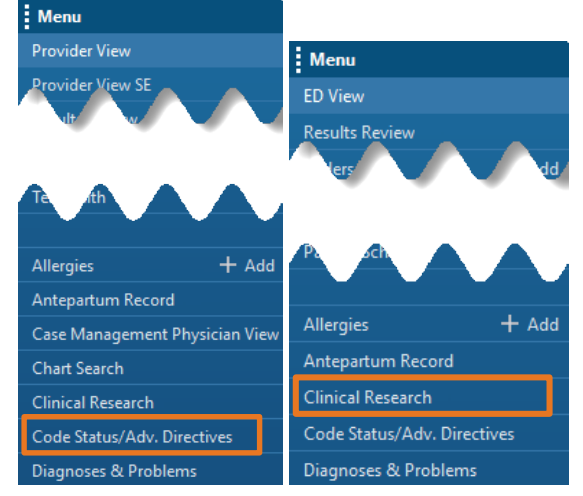

| <    | < 🔿 👻 🚖 Code Status/Adv. Directives           |                                                            |                |                 |                      |             |                |                       |              |                   |                |                       |
|------|-----------------------------------------------|------------------------------------------------------------|----------------|-----------------|----------------------|-------------|----------------|-----------------------|--------------|-------------------|----------------|-----------------------|
| - 44 |                                               |                                                            |                |                 |                      |             |                |                       |              |                   |                |                       |
| 11   | ii Code Status Advance Directive Workflow × + |                                                            |                |                 |                      |             |                |                       |              |                   |                |                       |
|      | ¥<br>Code Status                              | Code Status                                                |                |                 |                      |             |                |                       |              |                   |                | <i>fy</i>             |
|      | Code Status (Cross<br>Encounter)              | Code Status (Cross                                         | s Encounter)   |                 |                      |             |                |                       | All V        | isits Last 7 days | s Last 2 years | <i>c</i> <sub>2</sub> |
| 1    | Advance Directives (Cross<br>Encounter)       | Ives (Cross No results found                               |                |                 |                      |             |                |                       |              |                   |                |                       |
|      | Documents (1)<br>Provider Information         | Advance Directives (Cross Encounter)                       |                |                 |                      |             |                | <i>c</i> <sub>2</sub> |              |                   |                |                       |
|      |                                               |                                                            | AUG 20, 202    | JUL 18, 2024    | FEB 20, 2024         | OCT 31, 202 | 2 SEP 21, 2023 | SEP 20, 2023          | SEP 20, 2023 | MAR 17, 202       | FEB 14, 2023   | N                     |
|      |                                               |                                                            | cumentation    |                 |                      |             |                |                       |              |                   |                |                       |
|      |                                               | Advanced                                                   | Yes            | Yes             | Yes                  | Yes         |                | No                    |              | No                | Yes            | Nc                    |
|      |                                               | Advance D                                                  |                |                 |                      |             |                | No                    | No           | No                |                | Nc                    |
|      |                                               | Advance D                                                  |                |                 |                      |             |                |                       |              |                   |                |                       |
|      |                                               | Advance D                                                  | Scanned into E | Family to bring | Scanned int $\Delta$ | Copy placed | 0              |                       |              | -                 | Unable to obta |                       |
|      |                                               | Advance D                                                  |                |                 |                      |             |                |                       |              |                   |                | -                     |
|      |                                               | Medical Po                                                 |                |                 |                      |             | wife -         |                       |              |                   |                | -                     |
|      |                                               | Documents (1)                                              |                |                 |                      |             | r,<br>ter      |                       |              |                   |                |                       |
|      |                                               | Time of Consist                                            | L Cubiect      |                 | Noto Tuno            |             | luthor         | Lact Undat            | ad           | Lact Undated Du   | , Mier         |                       |
|      |                                               | Time of Service                                            | ✓ Subject      |                 | Note type            |             | Autrior        | Last Opuat            | eu           | Last Opuateu by   | view           | <u></u>               |
|      |                                               | <ul> <li>In Progress (0)</li> <li>Completed (1)</li> </ul> |                |                 |                      |             |                |                       | _            |                   |                |                       |
|      |                                               | Completed (1)                                              |                |                 | Advance Direction D  |             |                | 100.05.00             |              |                   |                |                       |
|      |                                               | 001 31, 2023 11:15                                         |                |                 | Advance Directive L  | vocument    |                | APR 05, 20            | 24 11:19     |                   | >              |                       |
|      |                                               | Provider Information                                       | on             |                 |                      |             |                |                       |              |                   |                | 5                     |

From the Office of Health Informatics Locating Scanned Advance Directive Documents July 2, 2025 Page 2 of 3

#### **Recommendations**

- <u>STEP1</u>: Navigate to the **Recommendations** component from the **Ambulatory 2018 MPage** tab in **Provider** View.
- <u>NOTE</u>: The recommendation for Advanced Care Plan Annual Discussion will display in the Pending tab if due or overdue. Once completed, it will show in the Not Due/Historical tab of Recommendations.
- **<u>STEP 2</u>**: In the **Pending** tab or **Not Due/Historical** tab of **Recommendations**, click **Advance Care Plan Annual Discussion** to open **Recommendation Details**.
- **<u>STEP 3</u>**: Click the blue hyperlink **Advance Directive Document** to open the Advance Directive.

| Recommendations          |                                                                                                    |                                                                          |        |                                                                                                    |
|--------------------------|----------------------------------------------------------------------------------------------------|--------------------------------------------------------------------------|--------|----------------------------------------------------------------------------------------------------|
| Pending Not Due          | Historical Registries                                                                                                  |                                                                          |        | Recommendation Details X                                                                                            |
| Communication Preference | lecommendations                                                                                                    |                                                                          |        | Advance Care Plan Annual Discussion - ACP On<br>File<br>Next Due: (8 months) Recurrence: Seasonal<br>Actions Modify |
| Recommendation           | Pending         Not Due / Historical         Registries           Communication Preference:         No Preference Edit | Category/Registry<br>Advance Care Planning Discussed<br>Priority<br>High |        |                                                                                                    |
| Advance Care Plan Annua  | Recommendation Next Due                                                                                                | ↑ Last Action Recurrence                                                 | Source | Last Action Performed Date<br>Ordered (2 weeks ago)<br>. Performed By                                               |
|                          | Advance Care Plan Annual Discussion - AC In 8 months                                                                   | Ordered (2 weeks ago) Seasonal                                           |        | Source<br>                                                                                                    |
|                          | Canceled (11)                                                                                                    |                                                                          |        | <ul> <li>Satisfied by Order (Performed Date:<br/>ACP discussed and reviewed;</li> </ul>                             |
|                          |                                                                                                    |                                                                          |        | 2023                                                                                                    |

### **Documentation**

- <u>NOTE</u>: Knowing the date in which the Advance Directive Document was scanned into the EHR helps in locating it in Documentation.
- **<u>STEP 1</u>**: Click **Documentation** located in the first section of the **PowerChart** or **FirstNet** Menu.
  - **Documentation** opens.
- **<u>STEP 2</u>**: Make sure the **Type** column is in view.
- **STEP 3:** Locate the **Advance Directive Document**. Use the **Next Page** feature to search as needed for the document.

| < 🔿 👻 👘 Docume          | entation                        |                                          |  |  |  |  |  |
|-------------------------|---------------------------------|------------------------------------------|--|--|--|--|--|
| 🕂 Add 👻 🔳 Submit 📕 角    | Forward Provider                | Letter   💕 Modify   🐂   🐙   📰 💽 In Error |  |  |  |  |  |
| List                    |                                 |                                          |  |  |  |  |  |
| Display : All ~         | Display : All  Advanced Filters |                                          |  |  |  |  |  |
| Service Date/Time       | Subject                         | Туре                                     |  |  |  |  |  |
| 10/31/2023 11:15:00 EDT |                                 | Advance Directive Document               |  |  |  |  |  |
| <                       | age                             | >                                        |  |  |  |  |  |
| Hender Sgo              | 990                             |                                          |  |  |  |  |  |

#### **Results Review**

- <u>NOTE</u>: Knowing the date in which the Advance Directive Document was scanned into the EHR helps in locating it in Results Review.
- **<u>STEP 1</u>**: Click **Results Review** located in the first section of the **PowerChart** or **FirstNet** Menu.
  - **Results Review** opens.
- **<u>STEP 2</u>**: Click the **Results Extended** tab.
- **<u>STEP 3</u>**: Adjust the **Clinical Range** as needed.

| Flowsheet:         All Results Specialty Flowsheet         Procedure Selection         Level:         All Results Specialty Flowsheet | heet  V |  |  |  |  |
|----------------------------------------------------------------------------------------------------|---------|--|--|--|--|
| ← ▶ October 01, 2023 10:02 EDT - May 01, 2025 10:02 EDT (Clinical Rang                                                                |         |  |  |  |  |

- **<u>STEP 4</u>**: Scroll as needed in the **Navigator** until **Advance Directive Documents** is in view.
- **<u>STEP 5</u>**: Scroll in **Results Flowsheet** as needed until **Advance Directive Document** appears in a time column.
- **<u>STEP 6</u>**: Double-click **Advance Directive Document** in the date and time column to view the document.

| < 🔿 🔹 👘 Results Review                          |                                                                             |                            |                              |
|-------------------------------------------------|-----------------------------------------------------------------------------|----------------------------|------------------------------|
|                                                 |                                                                             |                            |                              |
| Lab - Extended Lab - Recent Results -           | Recent Results - Extended Vitals - Recent                                   | Vitals - Extended Assessme | ents Critical Car            |
| Flowsheet: All Results Specialty Flowshe        | et V Procedure Selection Level: All R                                       | esults Specialty Flowsheet | ∨                            |
| •••                                             |                                                                             | October 01                 | , 2023 13:30 E               |
| Navigator                                       | Showing results from (10/04/2023 - 10/31/20                                 | 23) Show more results      |                              |
| Consents                                        | All Results Specialty Flowsheet                                             | 10/31/2023 11:15 EDT       | 10/31/2023 10<br>11:05 EDT 1 |
| Advance Directive Documents     Other Documents | Anemia Studies<br>Advance Directive Documents<br>Advance Directive Document | Advance Directive Docum    |                              |

For questions regarding process and/or policies, please contact your unit's Clinical Educator. For questions regarding workflow, please <u>place a ticket</u> to Health Informatics. For any other questions please contact the Customer Support Center at: 207-973-7728 or 1-888-827-7728.